## ドライバーインストール

本機と PC (Windows OS)を USB 接続を行う際、付属 CD-ROM のドライバーを PC にインストールする必要があります。 対象 OS: Windows: Vista, 7, 8, Mac OS X 10.6 (Snow Leopard) 以降 ※Mac OS はドライバーのインストールは必要ありません。

Windows PC のインストール手順

- 1) PC(パソコン)と本機の電源を ON にして後、A type B type コネクターの USB ケーブルを用いて、PC(パ ソコン)と本機を接続してください。
- 2) PC (パソコン) が本機を認識します。
- その後、製品付属の CD-ROM を PC にセット、または Berkeley Audio Design HP の download ページ (<u>http://www.berkeleyaudiodesign.com/downloads/</u>)にアクセスし Windows 用のドライバーをダウンロー ドします。ドライバーをダウンロード後、解凍後のフォルダ(「Alpha\_USB\_Windows\_Driver\_v126b」)を開 きます。
- 4) Alpha\_USB\_Windows\_Driver\_v126b フォルダ内の setup.exe をクリックし、ドライバーのインストールを行います。インストールが正常に行われない場合、USB ケーブルを一度抜き再度接続してください。

注意!! (Windows 8 の場合): Windows 8 は Window 7 互換モード でのインストールが必要です。 setup.exe を右クリックし、プロパティを選択します(図1)。プロパティウィンドウから、互換性タブを選択 し、互換モードにチェックを入れ、「Windows 7」を選択し、下部の OK をクリックします(図 2)。 その後 setup.exe をクリックし、インストールを行ってください。

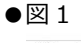

| <b>~</b> 名前  |                  | 更新日時                                                                                                    | 種 | 類                       | 1 |
|--------------|------------------|----------------------------------------------------------------------------------------------------|---|-------------------------|---|
| 🗿 custom.ini |                  | 2014/11/13 14:00                                                                                                    | 構 | 成該                      | ś |
| dfucons.exe  | 2014/11/13 14:00 |                                                                                                    |   | アプリク                    |   |
|              | <b>⊗</b>         | 2014/11/13 14:00<br>聞く(O)<br>冒導者として実行(A)<br>互換性のトラブルシューティング(Y)<br>スタートにどう組め(P)<br>ファイルの暗号化<br>共有(H)<br>送る(N)<br>切り取り(T)<br>コピー(C)<br>ショートカットの作成(S)<br>削除(D) | Þ | ◎ じ ご つ う う じ じ じ ど い ♪ |   |

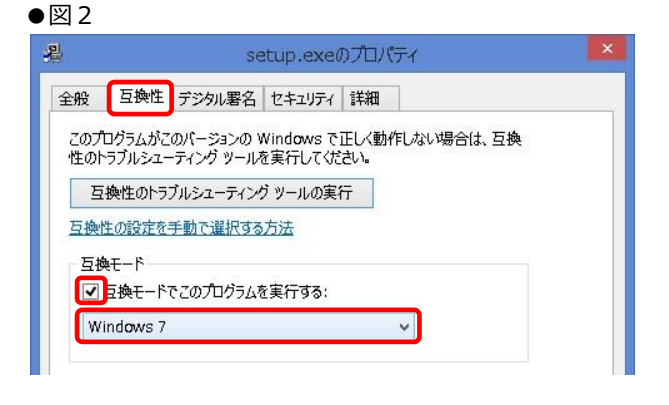

- 5) インストールが完了したら、パソコンのオーディオ出力設定を変更します。 コントロールパネル/サウンドの再生デバイス設定で、既定のデバイスを「Berkeley Alpha USB Interface Audio」に設定してください(図3)。
- 🖾 3 : PCM-DSD USB Audio Interface

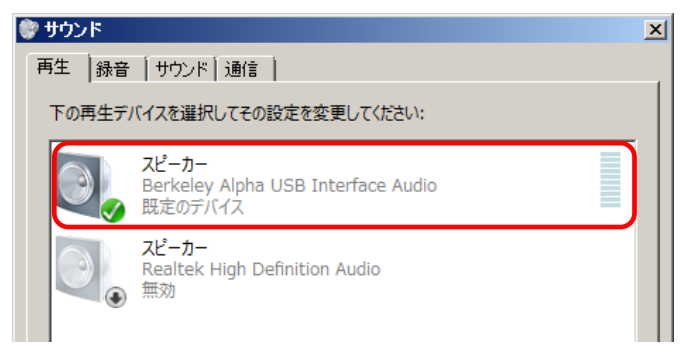

※PCの設定についての詳細は、お手持ちの PC のメーカーにご相談ください。

※Windows OS で再生する為のプレーヤーはフリーでダウンロード可能です(foobar2000、iTunes など)。再生用のプレ ーヤーについての使い方は、それぞれのフリープレーヤーのメーカーにご相談ください。